## User Guide of Speedpost "EC Post"Service

Step 1: Log in to My Speedpost account: <u>https://myspeedpost.hongkongpost.hk</u>

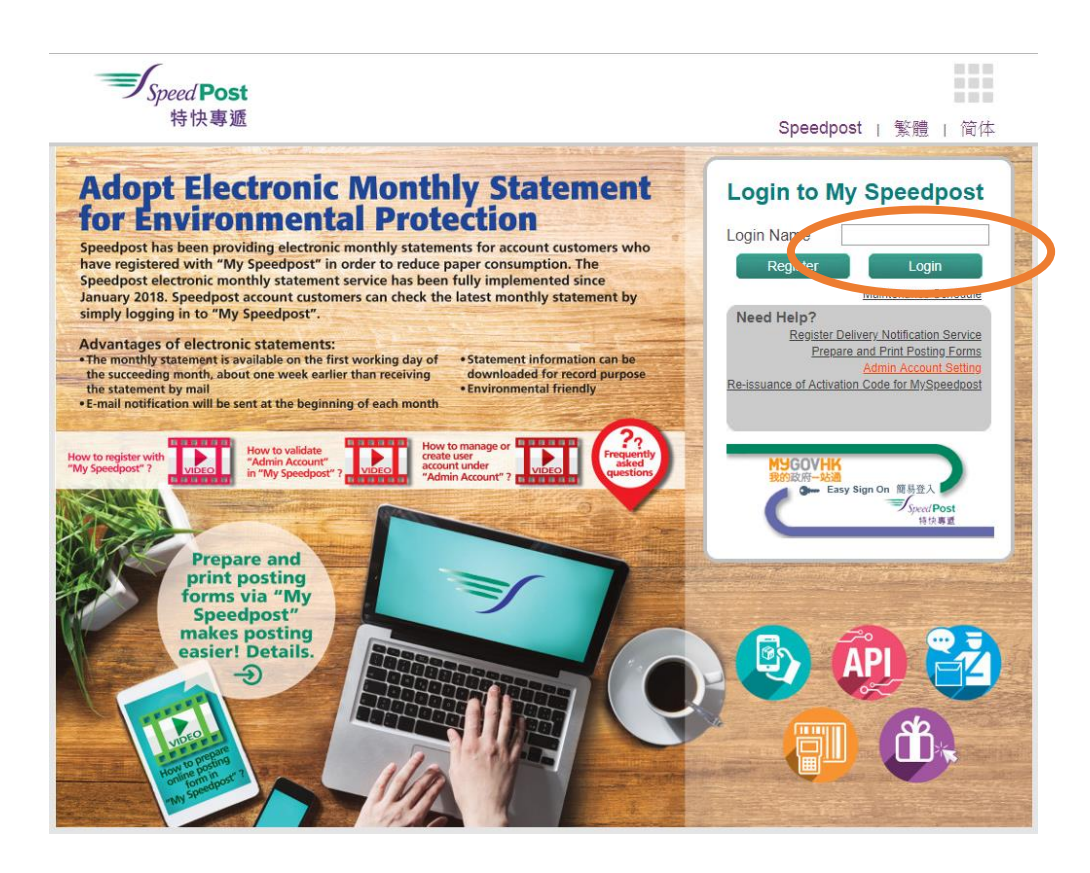

Step 2 : After login, select "EC Post" from the main menu.

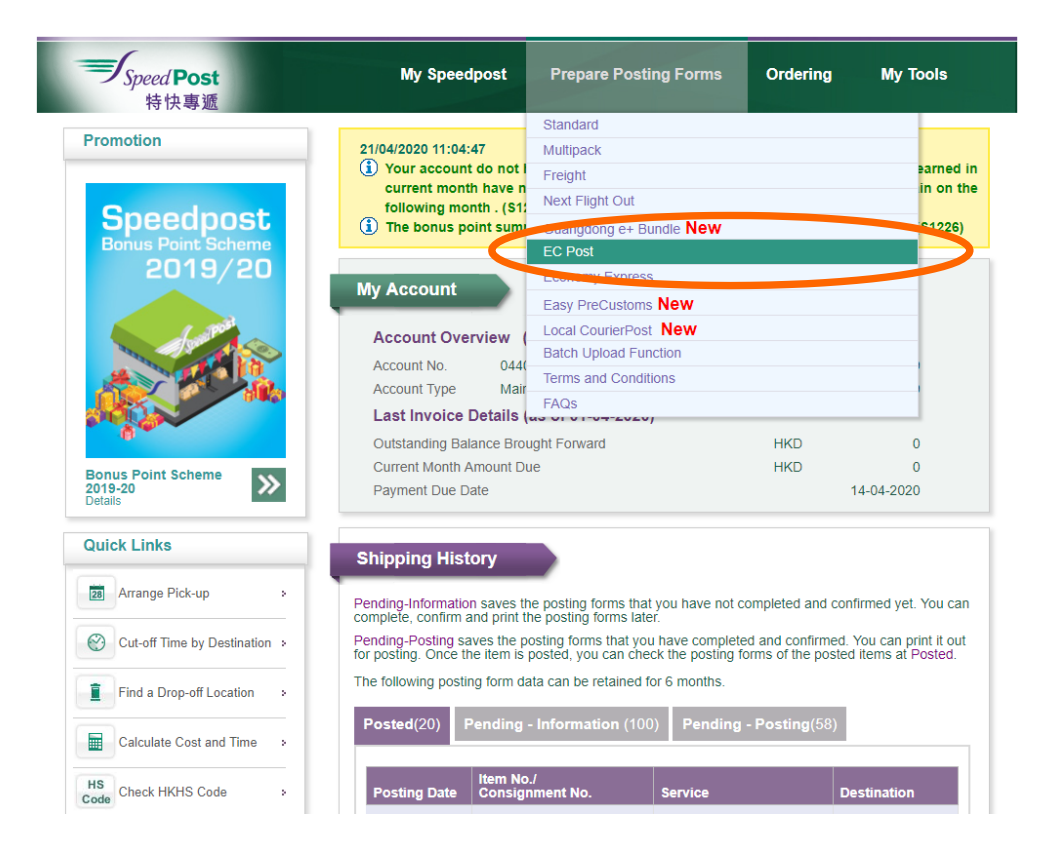

## Step 3 : Fill in the delivery information (Pos 918)

| thtp://ecustwin03.hkpo.hksarg/mailingSoaz/soaz/section | s/postingForm/index.jsp?pageActior 🔎            | 👻 🖒 🚥 My SpeedPost                                     | ×                      |                                |   |
|--------------------------------------------------------|-------------------------------------------------|--------------------------------------------------------|------------------------|--------------------------------|---|
| Welcome, <b>Ming Li</b> , Your last su                 | cessful login was at 21/05/2014 16:40:23. [ Log | out 1 UAT                                              | 紫癜   箭体                | Home   SpeedPost               |   |
|                                                        |                                                 |                                                        |                        |                                |   |
| Speed Post                                             | My Speedpost                                    | Prepare Posting Forms                                  | Ordering               | My Tools                       |   |
| <b>丛</b> 奉刘 时                                          |                                                 |                                                        |                        |                                |   |
| - EC Post Service                                      |                                                 |                                                        |                        |                                |   |
| Delivery                                               | Information Customs I                           | Declaration                                            | Confirmation           |                                |   |
| Mandatory field requi                                  | ed                                              |                                                        |                        |                                |   |
| -Sender Informati                                      | on                                              | Addressee Information                                  |                        |                                |   |
| Name of Sender: X                                      | Pick-up Address O Billing Address               | Use Recorded Address of A                              | ddressee 📄             | <b>∡Clear</b>                  |   |
| Xultar of Still X                                      | X                                               | Name of Addressee*:                                    |                        |                                |   |
| ×                                                      | NOC XX XXIIIXX XXIIIXX<br>XXIIIXXXXXXXXXXXXXX   | Address of Addressee*:                                 |                        |                                |   |
| c                                                      | NTRAL DISTRICT, HONG KONG                       |                                                        |                        |                                |   |
| Contact Persons                                        | Clear                                           |                                                        |                        |                                |   |
| Tel. No.:                                              | 3333454                                         |                                                        | -                      |                                |   |
| Fax No.:                                               | 144324                                          | Country / Region*: Ch                                  | ina                    | Y                              |   |
| Email address:                                         |                                                 | Click here to check the applicable area                | as of EC Post          |                                |   |
|                                                        |                                                 | Postal Code•:                                          |                        |                                |   |
|                                                        |                                                 | Click here to check China postcodes ()<br>Tel. No. • : | available in Chinese o | nty)                           | , |
|                                                        |                                                 | Fax No.:                                               |                        |                                |   |
|                                                        |                                                 | Email address:                                         |                        |                                |   |
|                                                        |                                                 | 74                                                     | Save to A lifess       | Book                           |   |
| Si Cancel                                              |                                                 |                                                        |                        | S Continue                     |   |
|                                                        |                                                 |                                                        |                        |                                |   |
|                                                        |                                                 |                                                        |                        |                                |   |
| Privacy Policy Statement   T                           | erms and Conditions   Disclaimer   FAQs   Co    | rtact Us                                               | Copyright @2013 Hongs  | ong Post. All rights reserved. |   |

Step 4 : Complete the customs declaration (Pos 918)

|                                                    | at 21/05/2014               | <u>16:40:23</u> . [ Logou                          | ] UAT          |         | 繁體 简体              | Home   SpeedPost                    | - |
|----------------------------------------------------|-----------------------------|----------------------------------------------------|----------------|---------|--------------------|-------------------------------------|---|
| Speed Post<br>特快專遞                                 | My                          | Speedpost                                          | Prepare Postin | g Forms | Ordering           | My Tools                            |   |
| EC Post Service                                    |                             |                                                    |                |         |                    |                                     | - |
| Delivery Information                               |                             |                                                    |                |         | Confirmation       |                                     |   |
| Mandatory field required     Insurance Information |                             |                                                    |                |         |                    |                                     |   |
| Subscribe Speedpost Insurance O                    | Yes ⊛No                     |                                                    |                |         |                    |                                     |   |
| Sum Insured (HKD)                                  |                             |                                                    |                |         |                    |                                     |   |
| Insured Item Type                                  | nsurance Ser                | rvice Details)                                     |                | ~       |                    |                                     |   |
| Customs Declaration                                |                             |                                                    |                |         |                    |                                     |   |
| Item Category *                                    |                             |                                                    |                |         |                    |                                     |   |
| O Documents ® Me                                   | erchandise<br>cludes gift o |                                                    | 01             | Sample  |                    |                                     |   |
| Content Description                                |                             |                                                    |                |         |                    |                                     |   |
| C + 1011                                           |                             | Weight                                             | ~              |         | For merchandis     | e/sample only                       |   |
| Content Details                                    | QU                          | uantity (kg)                                       | Currency       | value   | (If<br>applicable) | ountry of Origin<br>(If applicable) |   |
| 1 gift                                             | 9                           | 1 1.000                                            | RMB(RMB) ~     | 50.00   |                    | ~                                   |   |
| 3                                                  | a                           | 0 0.000                                            | RMB            | 0.00    |                    | ~                                   |   |
| 4                                                  | Q                           | 0 0.000                                            | RMB            | 0.00    |                    | ~                                   |   |
|                                                    | т                           | Fotal 1.000<br>(Max.2kg,<br>includes<br>packaging) | RMB            | 50.00   |                    |                                     |   |
|                                                    |                             | 0                                                  |                |         |                    |                                     |   |
| Number of culficates and invoices                  |                             |                                                    |                |         |                    |                                     |   |

**Step 5** : You can check the postage when filling in and confirming the details of the posting form.

|                |                               |                   |                                                    |                                           |                       |                                     |                                 |               |               |                   | - | O ×          |
|----------------|-------------------------------|-------------------|----------------------------------------------------|-------------------------------------------|-----------------------|-------------------------------------|---------------------------------|---------------|---------------|-------------------|---|--------------|
| <del>(</del> ) | http://ecustwin03.hkpo.hksarg | /mailingS         | oaz/soaz/sections/pos                              | stingForm/index,                          | jsp                   | Q                                   | 🕶 🖒 💌 My S                      | peedPost      | ×             |                   |   | <b>↑ ★</b> ☆ |
| х 🎭 🔻          |                               |                   |                                                    |                                           |                       |                                     |                                 |               |               | _                 |   |              |
|                |                               | Item              | Category *                                         |                                           |                       |                                     |                                 |               |               |                   |   | ~            |
|                |                               | ODe               | O Documents                                        |                                           |                       |                                     |                                 |               |               |                   |   |              |
|                |                               |                   |                                                    | (Includes g                               | ift or othe           | er)                                 |                                 |               |               |                   |   |              |
|                |                               | Conte             | ent Description •                                  |                                           |                       |                                     |                                 |               |               |                   |   |              |
|                |                               |                   |                                                    |                                           |                       |                                     |                                 |               | For mercha    | ndise/sample only |   |              |
|                |                               |                   | Content Details                                    |                                           | Quantity              | Weight<br>(kg)                      | Currency                        | Value         | HKHS Code     | Country of Origin |   |              |
|                |                               |                   |                                                    |                                           |                       |                                     |                                 |               | applicable)   | (It applicable)   |   |              |
|                |                               | 1                 | gift                                               | Q                                         | 1                     | 1.000                               | RMB(RMB) ✓                      | 50.00         |               | ~                 |   |              |
|                |                               | 2                 |                                                    | Q                                         | 0                     | 0.000                               | RMB                             | 0.00          |               | ×                 |   |              |
|                |                               | 4                 |                                                    | 9                                         | 0                     | 0.000                               | RMB                             | 0.00          |               |                   |   |              |
|                |                               | <u> </u>          | L                                                  |                                           | Total                 | 1.000                               | RMB                             | 50.00         |               |                   |   |              |
|                |                               |                   |                                                    |                                           |                       | (Max.2kg.<br>includes<br>packaging) |                                 |               |               |                   |   |              |
|                |                               | Nu                | uncertificates and it                              | nunices                                   |                       | 0                                   |                                 |               |               |                   |   |              |
|                |                               |                   | or certificates and i                              |                                           |                       |                                     |                                 |               |               |                   |   |              |
|                |                               | Post              | age Information                                    |                                           |                       |                                     |                                 |               |               |                   |   |              |
|                |                               | Estin             | nated Postage:                                     | \$69                                      |                       |                                     |                                 |               |               |                   |   |              |
|                |                               | The value         | ue displayed is for refer                          | rence only. The fi<br>ject to the final m | nal charg<br>neasurem | es chuil bi                         | e determined by<br>ngkong Post. | the price pla | an on the dat | e of posting and  |   |              |
|                |                               | Cust              | on. Coloration F                                   | orm D                                     | - (CN 2               | 3)                                  |                                 |               |               |                   |   |              |
|                |                               | Item C            | ategory *                                          |                                           |                       |                                     |                                 |               |               |                   |   |              |
|                |                               | ⊂Gift             | ODocuments OCo                                     | mmercial Sample                           | e ⊖Retu               | rned Goo                            | ds Other                        |               |               |                   |   |              |
|                |                               |                   |                                                    |                                           |                       |                                     |                                 |               |               |                   |   |              |
|                |                               | Sender            | s Customs Reference:                               |                                           |                       |                                     |                                 |               |               |                   |   |              |
|                |                               | Import<br>code)(d | ers Reference (if any)(t<br>optional):             | ax code / VAT No                          | o. / impor            | ter                                 |                                 |               |               |                   |   |              |
|                |                               | Import            | ers Tel. No. (if any):                             |                                           |                       | Γ                                   |                                 |               |               |                   |   |              |
|                |                               | Import            | ers Fax No. (if any):                              |                                           |                       | Γ                                   |                                 |               |               |                   |   |              |
|                |                               | Import            | ers E-mail Address (if a                           | iny):                                     |                       | Γ                                   |                                 |               |               |                   |   |              |
|                |                               | Postal            | Charges (HKD):                                     |                                           |                       | Г                                   |                                 |               |               |                   |   |              |
|                |                               | Other f           | ees:                                               |                                           |                       | Г                                   |                                 |               |               |                   |   |              |
|                |                               | Comm<br>phytos    | ents (e.g.: goods subje<br>anitary inspection or o | ct to quarantine,<br>ther restrictions)   | sanitary /            |                                     |                                 |               |               |                   |   |              |
|                |                               | Licence           | e:                                                 |                                           |                       | Γ                                   |                                 |               |               |                   |   |              |
|                |                               | Cartific          | ato.                                               |                                           |                       |                                     |                                 |               |               |                   |   | $\sim$       |

| win03.hkpo.hksarg/mailin                                                                                          | gSoaz/soaz/sections/postingForm/index.jsp                                                                                           | , D ≠ C → My SpeedPost                         | ×                                                                                                    |
|----------------------------------------------------------------------------------------------------|----------------------------------------------------------------------------------------------------|------------------------------------------------|----------------------------------------------------------------------------------------------------|
|                                                                                                    |                                                                                                    |                                                |                                                                                                    |
| FC Edit                                                                                                    |                                                                                                    | S Edit                                         | , en l'entre provins d'intérnées d'actives de la généralise de la company de la company de la company de la com |
| Consider Trafformer                                                                                               | -41                                                                                                    | A dalama a Tarfa wa                            |                                                                                                    |
| -Sender Inform                                                                                                    | ation                                                                                                    | Addressee Inform                               | hation                                                                                                    |
| Name of Sender:                                                                                                   | XAXX XX XXIXX                                                                                                    | Name of Addressee:                             | remirtonm                                                                                                    |
| Address of Sender:                                                                                                | Pick-up Address Billing Address                                                                                                    | Address of Addressee:                          | erçiterwikplert                                                                                                 |
|                                                                                                    | X/X<br>XAXX XX XXDXX XXWXX<br>X XXRXXNXXOXX<br>CENTRAL DISTRICT, HONG KONG                                                          | Country / Region:<br>Province / City:          | China<br>BEUING                                                                                                 |
| Contact Person:                                                                                                   | restets                                                                                                    | Postal Code:                                   | 102400                                                                                                    |
| Tel. No.:                                                                                                    | 3333454                                                                                                    | Tel No:                                        | 172976792670275                                                                                                 |
| Fax No.:                                                                                                    | 144324                                                                                                    | Fax No.:                                       | 1/20/0/020/32/3                                                                                                 |
| Email address:                                                                                                    |                                                                                                    | Fax NO                                         |                                                                                                    |
| Subscribe Speedpo<br>Port Journal<br>Estimated Por<br>(HKD):<br>The way Portonic<br>total weight of the<br>Sector | is for reference cells unwall charges sha<br>is for reference cells unwall charges sha<br>is not reference cells unwall charges sha | III be determined by the pri<br>Hongkong Post. | ice plan on the date of posting and                                                                             |
| Customs Decla                                                                                                    | Merchandise                                                                                                    | Samp                                           | le                                                                                                    |
| <ul> <li>Documents</li> </ul>                                                                                     | (Includes gift or other)                                                                                                    |                                                |                                                                                                    |

Step 6 : Provide the online store website address.

| Importers Fax No. (if any):         Importers E-mail Address (if any):         Postal Charges (HKD):         Other fees:         Comments (e.g.: goods subject to quarantine, sanitary / phytosanitary inspection or other restrictions) :         Licence:         Certificate:         Invoice #:         # Invoice should be attached for all commercial items         Order Information         Order Reference:         Information         Please provide the online store website address for reference:         Information may also be used for the product promotion and analysis with thore day to not was seen momentation to be so used. Please "• " the box.         With respect to the Personal Data (Privacy) Ordinance, please see "Instructions".         Terms and Conditions         Ø I read and agree the Terms and Conditions of this service. For details, please Click here         Back       Cancel                                                                                                    | nongkongpost.nk                                                                                                    | My SpeedPost X                                                                                                    |                                                         |
|----------------------------------------------------------------------------------------------------|----------------------------------------------------------------------------------------------------|----------------------------------------------------------------------------------------------------|---------------------------------------------------------|
| Importers E-mail Address (if any):         Postal Charges (HKD):         Other fees:         Comments (e.g.: goods subject to quarantine, sanitary / phytosanitary inspection or other restrictions):         Licence:         Certificate:         Invoice #:         # Invoice should be attached for all commercial items         Order Information         Order Reference:         Centificate:         Online Store Information         Please provide the online store website address for reference:         Information may also be used for the product promotion and analysis with thorgkong Post for processing your posting. The information may also be used for the product promotion and analysis with thorgkong Post of the product promotion and analysis with thorgkong Post of the organisations which have a business relationship with Hongkong Post. If you do not wish scenario to be so used. Please "•" the box.         With respect to the Personal Data (Privacy) Ordinance, please see "Instructions".         Terms and Conditions         Ø I read and agree the Terms and Conditions of this service. For details, please Click here         Back       Cancel                                                                                                    | ters Fax No. (if any):                                                                                                    |                                                                                                    |                                                         |
| Postal Charges (HKD):                                                                                                    | ters E-mail Address (if any):                                                                                                    |                                                                                                    |                                                         |
| Other fees:                                                                                                    | Charges (HKD):                                                                                                    |                                                                                                    |                                                         |
| Comments (e.g.: goods subject to quarantine, sanitary / phytosanitary inspection or other restrictions):         Licence:         Licence:         Certificate:         Invoice #:         # Invoice should be attached for all commercial items         Order Information         Order Reference:         Itest         Online Store Information         Please provide the online store website address for reference:         Information may also be used for the product promotion and analysis         Image: The personal data you provide in this webpage will be used by the business of the product promotion and analysis         Image: The personal data you provide in this webpage will be used by the business of the product promotion and analysis         Image: The personal data you provide in this webpage will be used by the business of the product promotion and analysis         Image: The personal data you provide in this webpage will be used by the business of the product promotion and analysis         Image: The personal data you provide in this webpage will be used by the business of the product promotion and analysis         With respect to the Personal Data (Privacy) Ordinance, please see "Instructions".         Terms and Conditions         Image: Inead and agree the Terms and Conditions of this service. For details, please Click here         Back       Cancel                                                                                                    | fees:                                                                                                    |                                                                                                    |                                                         |
| Licence: Certificate: Invoice #: # Invoice should be attached for all commercial items Order Information Order Reference: test1 Online Store Information Please provide the online store website address for reference: Certificate: The personal data you provide in this webpage will be used by use kong Post for processing your posting. The information may also be used for the product promotion and analysis with the veloced by Longkong Post of regionations which have a business relationship with Hongkong Post. If you do not was second more than the second by Interest of the Personal Data (Privacy) Ordinance, please see "Instructions". Terms and Conditions Ø I read and agree the Terms and Conditions of this service. For details, please Click here Back Cancel Certificate: Certificate: Certifica       | nents (e.g.: goods subject to quarantine, sanitary,<br>sanitary inspection or other restrictions) :                                                                           | /                                                                                                    |                                                         |
| Certificate:         Invoice #:         # Invoice should be attached for all commercial items         Order Information         Order Reference:         Image: The personal data you provide in this webpage will be used by the book of processing your posting. The information means also be used for the product promotion and analysis with the online website address for reference:         Information         Online Store Information         Please provide the online store website address for reference:         Image: The personal data you provide in this webpage will be used by the book of processing your posting. The information may also be used for the product promotion and analysis with though by though by the originations which have a business relationship with Hongkong Post. If you do not was second momentation to be so used. Please * * " the box.         With respect to the Personal Data (Privacy) Ordinance, please see "Instructions".         Terms and Conditions         Ø I read and agree the Terms and Conditions of this service. For details, please Click here         W Back       Cancel                                                                                                    | e:                                                                                                    |                                                                                                    |                                                         |
| Invoice #:                                                                                                    | cate:                                                                                                    |                                                                                                    |                                                         |
| # Invoice should be attached for all commercial items     Order Information     Order Reference:     test1     Online Store Information     Please provide the online store website address for reference:         www.speedpost.hk         x         The personal data you provide in this webpage will be used by the kong Post for processing your posting. The         originations which have a business relationship with Hongkong Post of processing your posting. The         organisations which have a business relationship with Hongkong Post. If you do not was accommonation to be so used.         Please "v" the box.     With respect to the Personal Data (Privacy) Ordinance, please see "Instructions".     Terms and Conditions     ✓ I read and agree the Terms and Conditions of this service. For details, please Click here         Save Save Save Save Save Save Sa                                                                                                    | e #:                                                                                                    |                                                                                                    |                                                         |
| Order Information         Order Reference:         Image: Continue Store Information         Please provide the online store website address for reference:         Image: Continue Store Information         Please provide the online store website address for reference:         Image: Continue Store Information         Image: Continue Store Information         Image: Continue Store Information         Image: Continue Store Information may also be used for the product promotion and analysis with the development of the product promotion and analysis with the development of the store of the product promotion and analysis with the development of the store of the product promotion and analysis with the development of the store of the product promotion and analysis with the development of the store of the product promotion and analysis with the development of the store of the product promotion and analysis with the development of the store of the product promotion and analysis with the development of the store of the product promotion and analysis with the development of the store of the product promotion and analysis with the development of the store of the product promotion and analysis with the development of the store of the product promotion and analysis with the development of the store of the product promotion and analysis with the development of the product promotion and analysis with the development of the product promotion and analysis with the development of the product product promotion and analysis with the development of the product promotion and analysis with the development of the product promotion and analysis with the development of the product promotion and analysis with the development of the product product promotion and analysis with the                                                                                                    | ice should be attached for all commercial items                                                                                                    |                                                                                                    |                                                         |
| Order Reference:       test1         Online Store Information       Please provide the online store website address for reference:       wwspeedpost.hk       x         Image: Store Information       Please provide the online store website address for reference:       wwspeedpost.hk       x         Image: Store Information may also be used for the product promotion and analysis with the detection by Hongkoon Bed of the product promotion and analysis with the detection by Hongkoon Bed of the product promotion by Bed of the product promotion and analysis with the detection by Hongkoon Bed of the product promotion by Hongkoon Bed of the product promotion by Hongkoon Bed of the product promotion by Hongkoon Bed of the product product promotion by Hongkoon Bed of the product                                                                                                    | er Information                                                                                                    |                                                                                                    |                                                         |
| Online Store Information         Please provide the online store website address for reference: <a href="http://www.speedpost.hk">www.speedpost.hk</a> ✓       The personal data you provide in this webpage will be used by the body of the product promotion and analysis with the developed by Honekeen Bed for the product promotion and analysis with the developed by Honekeen Bed for the product promotion and analysis with the developed by Honekeen Bed for the product promotion and analysis with the developed by Honekeen Bed for the product promotion and analysis with the developed by Honekeen Bed for the product promotion and analysis with the developed by Honekeen Bed for the product promotion and analysis with Honekeen Bed for the product promotion and analysis with the developed by Honekeen Bed for the product promotion and analysis with the developed by Honekeen Bed for the product promotion and analysis with the developed by Honekeen Bed for the product promotion and analysis with the developed by Honekeen Bed for the product promotion and analysis with the developed by Honekeen Bed for the product promotion and analysis with the developed by Honekeen Bed for the product promotion and analysis with the developed by Honekeen Bed for the product promotion and analysis with the developed by Honekeen Bed for the product promotion and analysis with the developed by Honekeen Bed for the product product promotion and analysis with the developed by Honekeen Bed for the product product product promotion and analysis with the developed by Honekeen Bed for the product product promotion and analysis with the developed by Honekeen Bed for the product product product product product product product product product product product product product product product product product product product product product product product product product product product product product product product product product product product product                                                                                                    | Reference:                                                                                                    | test1                                                                                                    |                                                         |
| Please provide the online store website address for reference:       wwspeedpost.hk       X         Image: Store information may also be used for the product promotion and analyses.       with repersonal data you provide in this webpage will be used by the product promotion and analyses.       with repersonal data you provide in this webpage will be used by the product promotion and analyses.       with respect to product promotion and analyses.       with respect to the Personal Data (Privacy) Ordinance, please see "Instructions".         Terms and Conditions       It read and agree the Terms and Conditions of this service. For details, please Click here         Back       Cancel       Save       Continue                                                                                                    | ne Store Information                                                                                                    |                                                                                                    |                                                         |
| <ul> <li>The personal data you provide in this webpage will be used by the brong Post for processing your posting. The information may also be used for the product promotion and analysis with the structure of the product promotion and analysis with the structure of the product promotion and analysis with the structure of the product promotion and analysis with the structure of the product promotion and analysis with the structure of the product promotion and analysis with the structure of the product promotion and analysis with the structure of the product promotion and analysis with the structure of the product promotion and analysis with the structure of the product promotion and analysis with the structure of the product promotion and analysis with the structure of the product product promotion and analysis with the structure of the product promotion and analysis with the structure of the product promotion and analysis with the structure of the product promotion and analysis with the structure of the product promotion and analysis with the structure of the product promotion and analysis with the structure of the product promotion and analysis with the structure of the product promotion and analysis with the structure of the product product pro</li></ul> | provide the online store website address for refe                                                                                                    | erence:*                                                                                                    | ×                                                       |
| With respect to the Personal Data (Privacy) Ordinance, please see "Instructions".         Terms and Conditions         I read and agree the Terms and Conditions of this service. For details, please Click here         Back       Concel                                                                                                    | e personal data you provide in this webpage will<br>formation may also be used for the product pron<br>ganisations which have a business relationship w<br>ease " v" the box. | I be used by the skong Post for processing you notion and analysis in the other of the stored by Hong with Hongkong Post. If you do not wan see not | ur posting. The<br>cone Post<br>ormation to be so used. |
| Terms and Conditions         Image: Incade and agree the Terms and Conditions of this service. For details, please Click here         Image: Image: Im                                                                                          | espect to the Personal Data (Privacy) Ordinance,                                                                                                    | please see "Instructions".                                                                                                    |                                                         |
| I read and agree the Terms and Conditions of this service. For details, please Click here         Back       Cancel         Continue                                                                                                    | ns and Conditions                                                                                                    |                                                                                                    |                                                         |
| a Back a Continue                                                                                                    | ead and agree the Terms and Conditions of this s                                                                                                    | service. For details, please Click here                                                                                                    |                                                         |
|                                                                                                    | :k 🔄 🙀 Cancel                                                                                                    | 2                                                                                                    | Save Save                                               |
|                                                                                                    |                                                                                                    |                                                                                                    |                                                         |

Step 7 : Confirm and print the posting form (Pos918) (a set of five) and sign on all copies.

|       | hongkongpost.hk タマ 🗴 酒燈類類 🖉 🏉 My SpeedPost 🛛 🗙                                                                                                    | <b>n</b> ★¤ |
|-------|----------------------------------------------------------------------------------------------------|-------------|
| х 🍇 🕶 |                                                                                                    |             |
|       | Importers Reference (if any)(tax code / VAT No. / importer<br>code)(optional):                                                                                                    | ^           |
|       | Importers Tel. No. (if any):                                                                                                    |             |
|       | Importers Fax No. (if any):                                                                                                    |             |
|       | Importers E-mail Address (if any):                                                                                                    |             |
|       | Postal Charges (HKD):                                                                                                    |             |
|       | Other fees:                                                                                                    |             |
|       | Comments (e.g.: goods subject to quarantine, sanitary / phytosanitary inspection or other restrictions) :                                                                                                    |             |
|       | Licence:                                                                                                    |             |
|       | Certificate:                                                                                                    |             |
|       | Invoice #:                                                                                                    |             |
|       | # Invoice should be attached for all commercial items                                                                                                    |             |
|       | Order Information                                                                                                    |             |
|       | Order Reference: test1                                                                                                    |             |
|       | Online Store Information                                                                                                    |             |
|       | Please provide the online store website address for reference: www.speedpost.hk                                                                                                    |             |
|       | The personal data you provide in this webpage will be used by Hongkong Post for processing your posting. The information may also be used for the product promotion and analysis which are offered by Hongkong Post or other organisation which have a business relationship with Hongkong Post. If you do not wish such information to be so used. Please * the box. With respect to the Personal Data (Privacy) Ordinance, please see "Instructions".                                                                                                    |             |
|       | ☑ I read and agree the Terms and Conditions of this service. For details, please Click here                                                                                                    |             |
| L     | Source Section Section |             |
|       | Privacy Policy Statement   Terms and Conditions   Disclaimer   FAQs   Contact Us Copyright @2013 Honghong Post All rights reserved.                                                                                                    |             |

**Step 8** : Place the full set of posting forms into a transparent envelope and affix it on the posting item.

| Speed Post                                                                                                    |                                                                                                    |                |
|----------------------------------------------------------------------------------------------------|----------------------------------------------------------------------------------------------------|----------------|
| C- 型 ) 質  特快専 派  香港郵政 HONGKONG POST  EC Post  新仕細胞 Hem No                                                                                                    | EV 030 373 743 HK                                                                                       |                |
| 零件人姓名反地址 第一號碼<br>NAME AND ADDRESS OF SENDER Account No. 044088<br>POSTAL MARKETING DIVISION<br>201F<br>ING TOWER<br>308-320 DES VOEUX ROAD CENTRAL<br>SHEUNG WAN, HONG KONG                                                                                                    | 軟件人姓名及地址<br>NAME AND ADDRESS OF ADDRESSEE<br>Janice Fung<br>Room 2345<br>DEF Hourse<br>TTT Estate<br>KK |                |
| 聯絡人 Chan Tai Man2<br>Contact Person                                                                                                    | BEIJING<br>目的地 China 中國內地                                                                               |                |
| 電話/手機(Tel./Mobile) 2123 4567                                                                                                    | Destination<br>郵源厚編號 100009 電話/手機 5638954653                                                            |                |
| 傳真(Fax) 香港<br>電影(F-mail) HONG KONG                                                                                                    | Postal Code (Tel./Mobile)                                                                               |                |
| (1) 銅鋼単 CUSTOMS DECLARATION                                                                                                    | 傳具(Fax) 5879536-566 電影(E-mail) james@abc.com                                                            | J              |
| ☑ 文件 □ 點語 □ 雙志<br>document □ merchandise □ 歸志                                                                                                    |                                                                                                    | E              |
| (2) 内載物品詳情及數量<br>Quantity & detailed description of contents (3) 重量(公斤) (4) 價值<br>Weight (kg) Value                                                                                                    |                                                                                                    | S              |
| ipod X 1 0.300 HKD2,000.00                                                                                                    | 1                                                                                                    | L.             |
| pool namo                                                                                                    |                                                                                                    | 明書 CERTIFICATE |
| 證明文件及發貨單數目 Number of certificates and invoices 數量 No. 0                                                                                                    |                                                                                                    | 器              |
| 投保特快專遞保險服務 Speedpost Insurance ☑ 是 Yes □ 否 No                                                                                                    |                                                                                                    | ₩.             |
| It is the initial initial and a set of the initial initial initial and initial initial initianinitiani initiani initialia initial initial initial initial init |                                                                                                    |                |
| 日期及資件人簽署 Date and Sender's Signal<br>你在此他加索所傳輸的最人資料,香油軟改施用作ass。                                                                                                    |                                                                                                    |                |
| 可能會利用這些資料作產品貿易成分析之用。如您不希望這些具本monoging Post for processing your posting. The personal data you provide in this address paok will be used by Hongkong Post for processing your posting. The information must also be used for the address paok will be used to the second to a second to be used for the second to a second to be used for the second to be used for the second to be used for   | 訂隣編號 Order Reference test1                                                                              |                |
| organisations which have a business relationship with Hongkong Post. If you do not wish such information to be so                                                                                                    | 郵局專用 FOR HONGKONG POST USE                                                                              |                |
| Table present v ver too. こ<br>百期「個人資料(包場)條例」、詳稿開合局符校專選網給Www.hongkongpost.com/speedpost或「貨幣注意事項」部                                                                                                    | 年Y 月M 日D 時H                                                                                             |                |
| W *<br>With respect to the Personal Data (Privaoy) Ordinance, please refer to Speedpost website<br>www.hongliongpost.com/speedpost or "Attention" part at last page for details.                                                                                                    | 上門收件網員簽署<br>Signature of Collection Officer                                                             |                |
| Pos 918 (5/2009)                                                                                                    |                                                                                                    |                |

**Step** 9 : Post your items now! Please note that each posting item will only bear a dedicated item number.

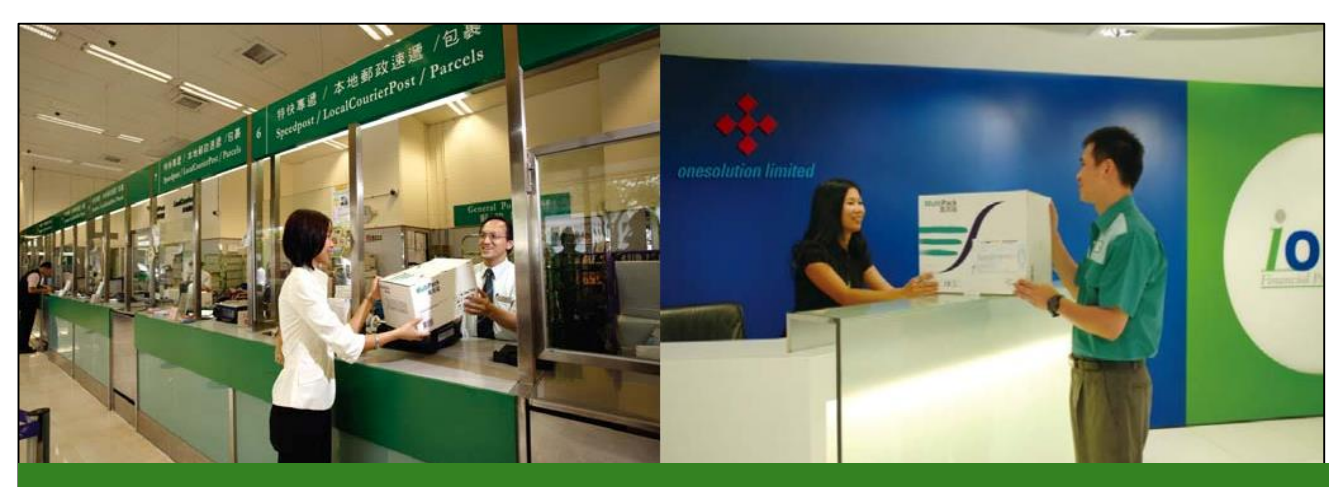

Items can be posted at our post offices.

Customers sending 20 or more "EC Post" items can also use our pick-up service.